# ClubRunner

<u>Help Articles</u> > <u>MyEventRunner</u> > <u>Form Designer</u> > <u>Form Designer</u>: <u>Questionnaire</u>

# Form Designer: Questionnaire

Omar S. - 2021-04-21 - Form Designer

Form Designer - Questionnaire

#### Form Designer

Header Attendee Groups Time Ranges Promo Codes Packages Add-ons Questionnaire Standard Questionnaire Payment

**Questionnaire:** The Questionnaire appears after the registration form has been filled out. It can be used to ask additional questions related to the event.

### Event Questionnaire Designer

|        |                                                                                       |       |       | Add Question |  |
|--------|---------------------------------------------------------------------------------------|-------|-------|--------------|--|
|        | Question                                                                              | Туре  |       | Actions      |  |
| ∱<br>¥ | 🖻 Are you a Past District Governor?                                                   | True/ | False | 🕥 🗹 🔯        |  |
| ∱      | 🖻 Are you a current President?                                                        | True/ | False | 🕥 🗹 👿        |  |
| ∱<br>¥ | Please tell us if you or any guests have any special requests or dietary restrictions | Long  | Text  | 🕥 🗹 💆        |  |

 $^{\ensuremath{\mathbb{R}}}$  Indicates a required field

If you require additional questions to be added to the questionnaire, click the **Add Question** button, which will open a new page. When adding a new question the following items will need to be determined:

## Event Question Designer

| Edit Question<br>Type | Unknown 🖌 |      |        |  |  |
|-----------------------|-----------|------|--------|--|--|
| Required?             | ⊖Yes      |      |        |  |  |
| Question              |           |      |        |  |  |
| en-ca                 |           |      |        |  |  |
|                       |           | Save | Cancel |  |  |

Type: This section is dependent on the type of question selected. The following is the list of question types:

True/False: Questions that require a true or false answer.

Long Text: Longer typed out answers

Short Text: Shorter typed out answers

 $\label{eq:selectable:optimal} \textbf{Selectable:} Question with selectable answers with in the form.$ 

**Required:** A required field is requested information by the user. The attendee cannot continue on with the registration without that particular field being filled in. All required fields will be marked with the Required ( $\mathbb{R}$ ) icon.

**Enable / Disable:** Within the list of questions the Disable (2) icon appears. This button will disable the question, making it unavailable to new registering attendees.

| T 🕢 Foam Finger                                                                   | 80 |
|-----------------------------------------------------------------------------------|----|
| To have the question seen in your list, just click the Enable ( ${igvee}$ ) icon. |    |
| 쇼 교 Foam Finger                                                                   | 8  |